# ИНСТРУКЦИЯ ПО ИНТЕГРАЦИИ ВАТС С АМОСКМ

- Настройки в ЛК ВАТС
- Настройки в amoCRM
- Параметры интеграции

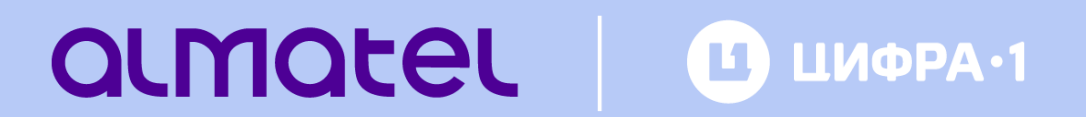

# ПОДГОТОВКА К НАСТРОЙКЕ ИНТЕГРАЦИИ

Для начала интеграции BATC и amoCRM войдите в личные кабинеты BATC и amoCRM.

#### ЛК ВАТС

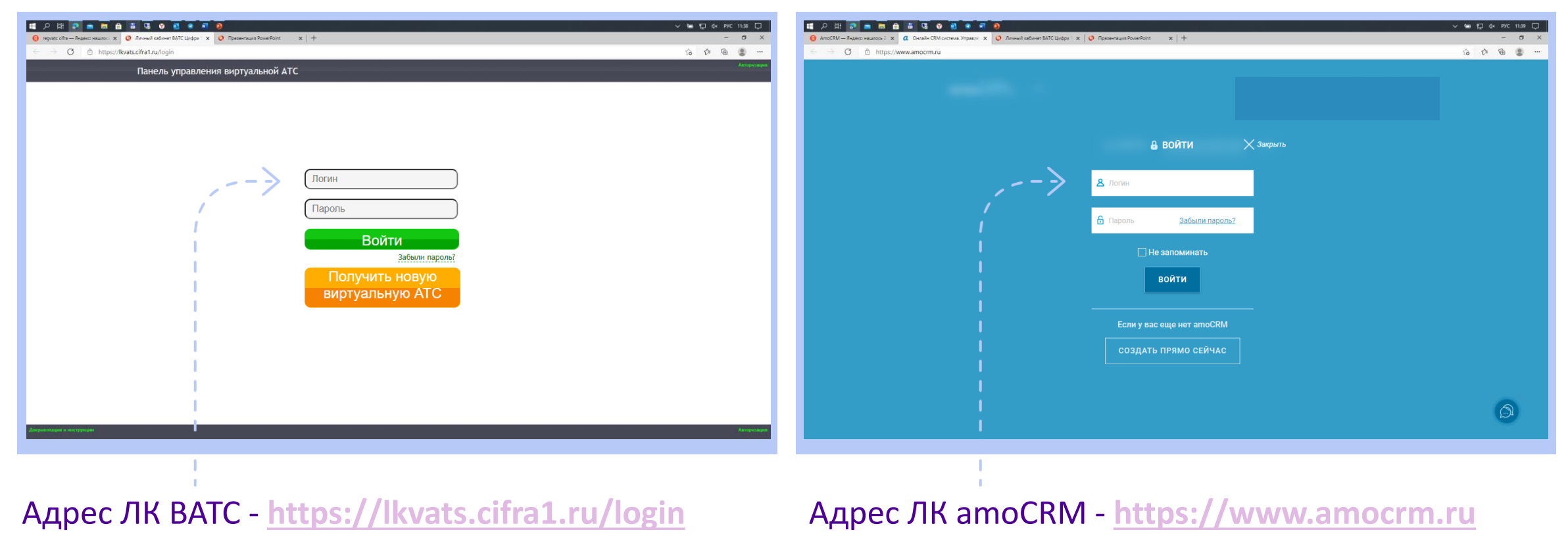

#### ЛК amoCRM

# НАСТРОЙКИ В ЛИЧНОМ КАБИНЕТЕ ВАТС

| Workflow                                                                                                    | 🗙 🧿 Лачный кабан                                                                                                    | ет ВАТС Цифра 1 Г 🗙 🧿 Index of /static/                       | doc 🗙 🛛 🤣 Лиенный кабинет ART-TEL: Автори з | 🗙   🏺 Вылиска из реестра российской 🖂 🗙   🕂 | 0 - 8 2                         | 🖉 Workflow 🗙 🧿 Личный ка                                                                                                    | Бинет ВАТС Цифра 1 Г 🗙 🧿 Index of /static/                  | doc 🗙 🛛 🧐 Лиевный кабинет АRT-                                                                                                    | ТЕL: Авторн 🗴   😻 Вытиска из реестра р | occinilicati ci 🗙   🕂 | 0 - 0 11                          |
|----------------------------------------------------------------------------------------------------|----------------------------------------------------------------------------------------------------|---------------------------------------------------------------|---------------------------------------------|---------------------------------------------|---------------------------------|----------------------------------------------------------------------------------------------------|-------------------------------------------------------------|----------------------------------------------------------------------------------------------------|----------------------------------------|-----------------------|-----------------------------------|
| ← → C @                                                                                                    | kvats.cifra1.ru/index                                                                                                    |                                                               |                                             |                                             | * 🛎 🗄                           | ← → C 🔒 lkvats.cifra1.ru/index                                                                                                    |                                                             |                                                                                                    |                                        |                       | * 🛎 E                             |
| Панель управления виртуальной АТС Администрородание Управление услугай Нистройн Вихад -<br>Добавить нокого пользователя добавить трукту добавить меню                                                                                                    |                                                                                                    |                                                               |                                             |                                             | ление услугай Настрайки Выход С | Панель управления виртуальной АТС Администрирование Управление услугий Настройки Виход<br>Добавить нокого пользователя Добавить группу Добавить меню                                                                                                    |                                                             |                                                                                                    |                                        |                       |                                   |
| by Ynpanner      for an arrow of the former of the former of the fo | ние номерами<br>вники (тестовая)<br>п) Администратор<br>окатеља<br>окатеља<br>окатеља<br>иза<br>транформм<br>неми<br>вкој<br>неми<br>неми<br>не | Пользователь в групту<br>———————————————————————————————————— |                                             | ровать                                      | au fanale<br>5.9<br>Lieuwers    | Yippanesie inocopausi  Caterometical inectonesis  Caterometical inectonesis | Пользователь в группу<br>—————————————————————————————————— | Content           PDI BUPTYAЛЬНОЙ ATC           (Три ступеньки (тестовая)           50003299           (INSTANCE-NURA-SEG-3 (setid=12)           (EATC Indianeprincicam           (HISTANCE-NURA-SEG-3 (setid=12)           (EATC Indianeprincicam           (HISTANCE-NURA-SEG-3 (setid=12)           (EATC Indianeprincicam           (Missing)           (Omplanto           (VistS3134 vists cifra1 ru           (BATC: Базовый - Пробный           (Договор ГЦГИ-Алмател           (S 39)           (0 | Seconompoesto                          |                       | Bau fanase:<br>5.39<br>fioreanath |
|                                                                                                    |                                                                                                    | Описание<br>Персональный менеджер<br>Ключ для АРІ             | Не назначен                                 | новын                                       | nu . <b>10.12.4</b> 3           | <ul> <li>Уведоиления в Гелеграм</li> <li>Событийные уведоиления</li> <li>Комната конференций</li> <li>Комната конференций</li> </ul>                                                                                                    | Персанальный менеджер<br>Ключ для АРІ                       | Не назначен • • • • • • • • • • • • • • • • • • •                                                                                                    | Создать новый                          | RU . M                | • 12:45                           |

Шаг 1. В ЛК ВАТС переходим в раздел «Настройки». Далее открываем раздел «Дополнительные возможности» по соответствующей кнопке. Шаг 2. Для начала интеграции ВАТС и атоСRM выбираем раздел «Интеграция с CRM».

# НАСТРОЙКИ В ЛИЧНОМ КАБИНЕТЕ ВАТС

x 🕐 Личный кабинет BATC Цифри x 🤌 Личный кабинет ART-TEL: All: X 🏺 Выликса из реестра российсь: X 🕐 Личный кабинет BATC Цифри x 🕴 О Презентация PowerPoint 🗴 🕂 🕂

0 0 0 2

\* 0 :

1 💀 🖪 🗮 🜗

0 0 0 2 🗴 🕐 Линевий кабенет ВАТС Цифра 🗴 🧐 Линевий кабенет АКТ-ТЕL: Ант 🗴 🦃 Вылиска из ресстра российск 🗴 🕐 Линевий кабенет ВАТС Цифра 🗴 🕐 Презентация РоменРолт. 🗙 🕂 Workflow \* 0 Панель управления виртуальной АТС ИНТЕГРАЦИЯ С CRM 🗉 📦 Управление номерами Интеграция с CRM позволяет с помощью нашей виртуальной АТС прямо в CRM учать мгновенное оповещение о звонящем клиент Совершать исходящие вызовы в один клин 💽 🧐 Три ступеньки (тестовая) Для интеграции с CRM введите следующие данные • •• Статистика 4 Активен AmoCRM Номера платформь Выберите CRM Кодировка Дополнительные возможност Логин CRM администратора 📞 Заказ звонка 💃 Widget обратного звонка АРІ ключ СRM администратора Автоннформатор CRM кол Интеграция с CRM CODNITHE BEGIN Уведомления в Телеграм Таблица соответствия пользователей ВАТС и пользователей СВМ Событийные увеломлении Статус Начало текущего подключения Последняя активность Адрес по Комната конференций Администратор Нет связки Пользователь1 Нет связю 🗐 👩 Справочники Домень 🚱 🧶 📜 🖉 🔕 🔹 🗛 🕥 🎲 🧍 RU 🔺 🕪 🗖 🚝 🔶 12:32

Шаг 3. В открывшемся окне ставим метку «Активен», после чего в окне развернётся список параметров интеграции.

Workflow

← → C @ lkvats.cifra1.ru/index

🖭 📫 Управление номерами

••• Cтатистика

💽 🧐 Три стуленьки (тестовая)

Номера платформы

🌜 Заказ звонка

💪 Автоннформатор

Интеграция с СRM

П - Дополнительные возможности

Widget обратного звонка

Уведомления в Телеграм

Событниные уведомлении

🕻 Комната конференций

💽 💼 Справочники

н Домень

Панель управления виртуальной АТС

ктивен

/ 🖄 💿 🔹 🗛 🕥 🎲 🦛

ИНТЕГРАЦИЯ С СRM

Интеграция с СRM позволяет с помощью нашей виртуальной АТС прямо в CRM

Совершать исходящие вызовы в один кли

Для интеграции с CRM введите следующие данные

нное оповещение о звонящем клиент

Шаг 4. Заполняем все активные поля. Метка «Активен» должна быть установлена.

## НАСТРОЙКИ В ЛИЧНОМ КАБИНЕТЕ ВАТС

ствия пользователей ВАТС и пользователей СВМ

Начало текущего подключения Последняя активность Адрес г

x 🕐 Личный кабенет ВАТС Цифра 🗴 🧐 Личный кабенет АКТ-TEL: Ант 🗴 🦃 Вылиска из реестра российск 🗴 🕐 Личный кабенет ВАТС Цифра 🗴 🕐 Презнитация PowerPoint 🛛 🗙 🕂

Workflow

← → C @ lkvats.cifra1.ru/inde

🕞 📫 Управление номерами

Номера платформ

Заказ звонка

Автоннформатор

Интеграция с CRM

Дополнительные возможност

💃 Widget обратного звонка

Увеломоения в Телеграл

Событыйные увеломлени

Комната конференций

🖬 🖬 Справочники

та Домен

...Статистика

💽 🧐 Три ступеньки (тестовая)

Панель управления виртуальной АТС

Активен

Выберите CRM

Логин CRM администратор

АРІ ключ СRM администра

Пользователь

Кодировка

CRM KOA

🚱 🧶 📜 🕼 🔕 o 🔅 🔤 😋 🚸 🖉

Confurrue REGI

ИНТЕГРАЦИЯ С СRM

цня с CRM позволяет с помощью нашей виртуальной АТС прямо в CRA

чать мгновенное оповещение о звонящем клиенте

4

AmoCRM

АРІ Цифра1 Lite

Совершать исходящие вызовы в один клиг

Для интеграции с CRM введите следующие данные

0 - 6 2

\* 0

RU 🔺 🕪 🗖 🏣 🌓 🛛 12:32

Workflow

TE A TECT

**Г. ..** Статистика

L Martorrause CRA

Уведомления в Телегра.

Событніные уведомле Комната конференций

2 📜 🛯 🔘

Администратор

Пользователь1

🗱 🗛 😋 🧊 🗱

cifratest@rambler.ru

0 0 0 2 🗴 🗿 Личењай кабичет ВАТС 🗆 🗴 🥘 Личењай кабичет АКТ-11 🗴 🏺 Выликов на реестра рос 🗴 🗿 Личењай кабичет ВАТС I. 🗙 🌍 Призентация PowerPoint 🗴 🧔 аглосяМ: Настройки, об 🗴 🕂 \* 0 : ← → C @ lkvats.cifra1.ru/index Панель управления виртуальной АТС ИНТЕГРАЦИЯ С СRM Интеграция с CRM позволяет с помощью нашей виртуальной АТС прямо в CRM 🕫 📦 Управление номерами Получать мгновенное оповещение о звонящем ю Совершать исходящие вызовы в один клин F 😤 Три ступеньки (тестовая Для интеграции с CRM введите следующие данные 4 Активен 👗 (Admin) Администрато Выберите CRM AmoCRM 1 Пользователь1 Кодировка 👗 Пользователы cifratest@rambler.ru Логин CRM администратора 1b585715 АРІ ключ СRM администратор Помера платформь cifratest amocrm ru СВМ кол Дополнительные возможное Consumue REGIN С Заказ звонка Таблица соответствия пользователей ВАТС и пользователей СВМ Widget обратного звонка Пользователь ВАТС

2021-04-21 12:48:54

2021-04-21 12:48:54 109.71.196.78:5779

RU - 🕨 🔽 😭 🔰 12:49

Шаг 5. В выпадающем списке «Выберете CRM» укажите «AmoCRM». В поля «Логин CRM администратора» и «API ключ CRM администратора», «СRМ-код» вносим параметры, взятые из amoCRM (см. ниже «Параметры интеграции amoCRM»). Проставьте метку «Событие BEGIN».

Нет связк

Нет связка

Шаг 6. Заполнить таблицу «Таблица соответствия пользователей ВАТС и пользователей CRM»: ввести эл. адреса. Если в ВАТС нет Пользователя, которому нужно сопоставить эл. адрес, то его нужно добавить как Пользователя. После этого он появится в этой таблице.

# НАСТРОЙКИ В ЛИЧНОМ КАБИНЕТЕ AMOCRM

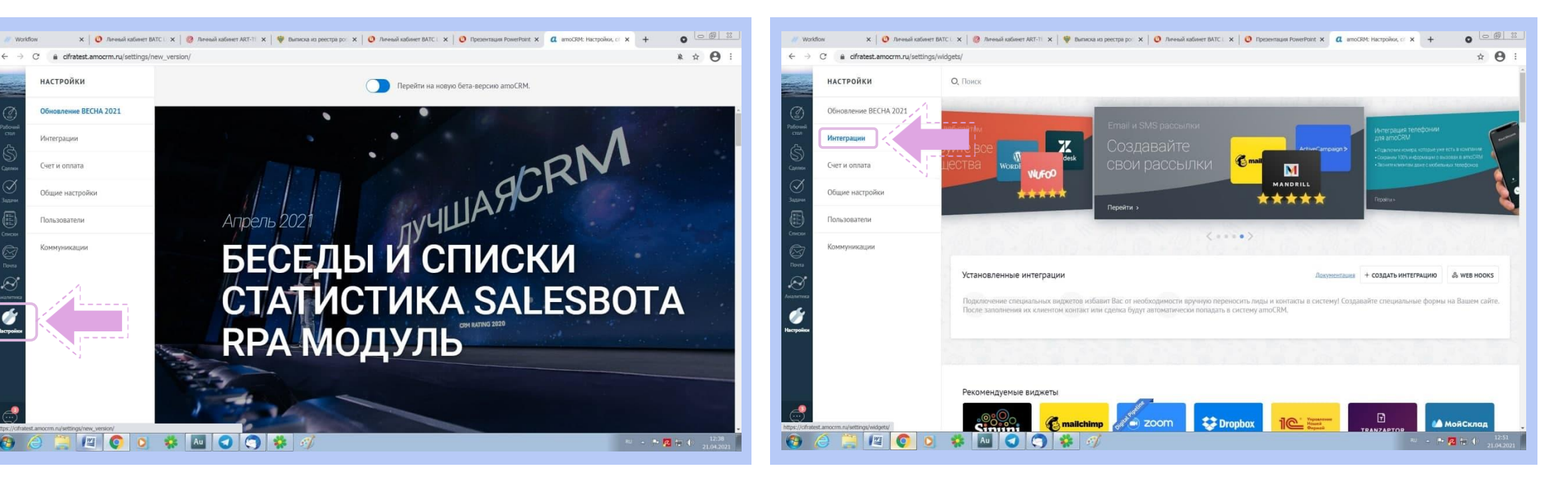

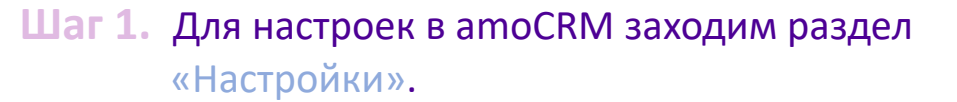

Шаг 2. Переходим в раздел «Интеграции».

## НАСТРОЙКИ В ЛИЧНОМ КАБИНЕТЕ AMOCRM

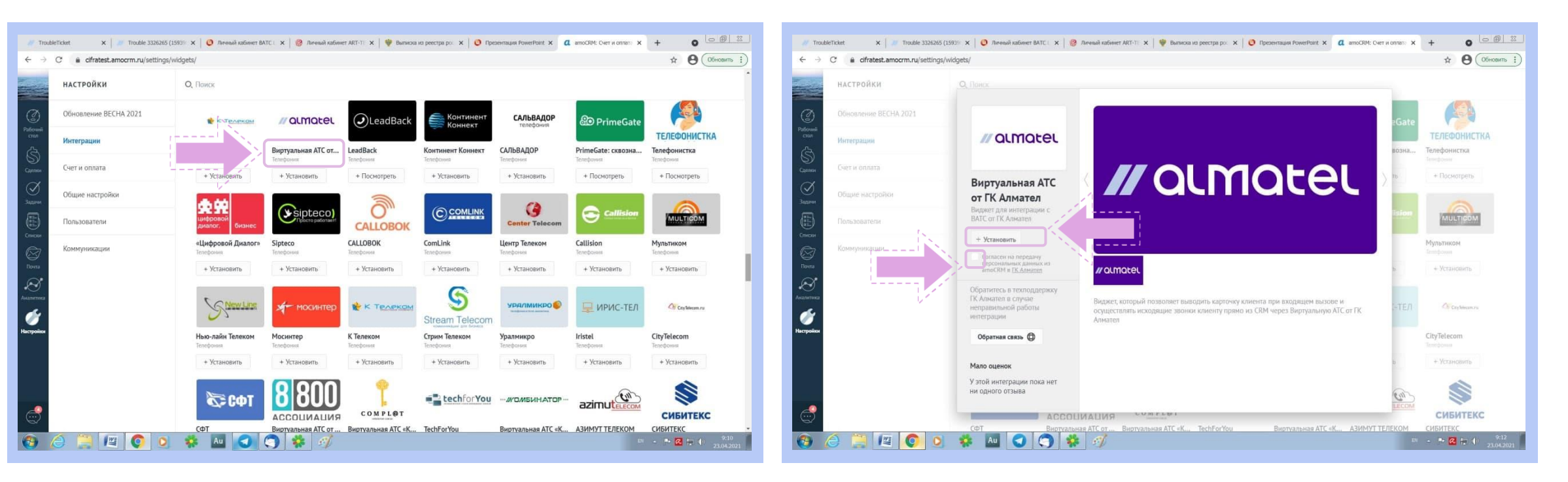

Шаг 3. Выбираем «Алмател» из списка предлагаемых виджетов. Нажимаем на виджет.

Шаг 4. В появившемся окне ставим метку «Согласен на передачу данных...» и нажимаем кнопку «Установить».

#### ПАРАМЕТРЫ ИНТЕГРАЦИИ AMOCRM

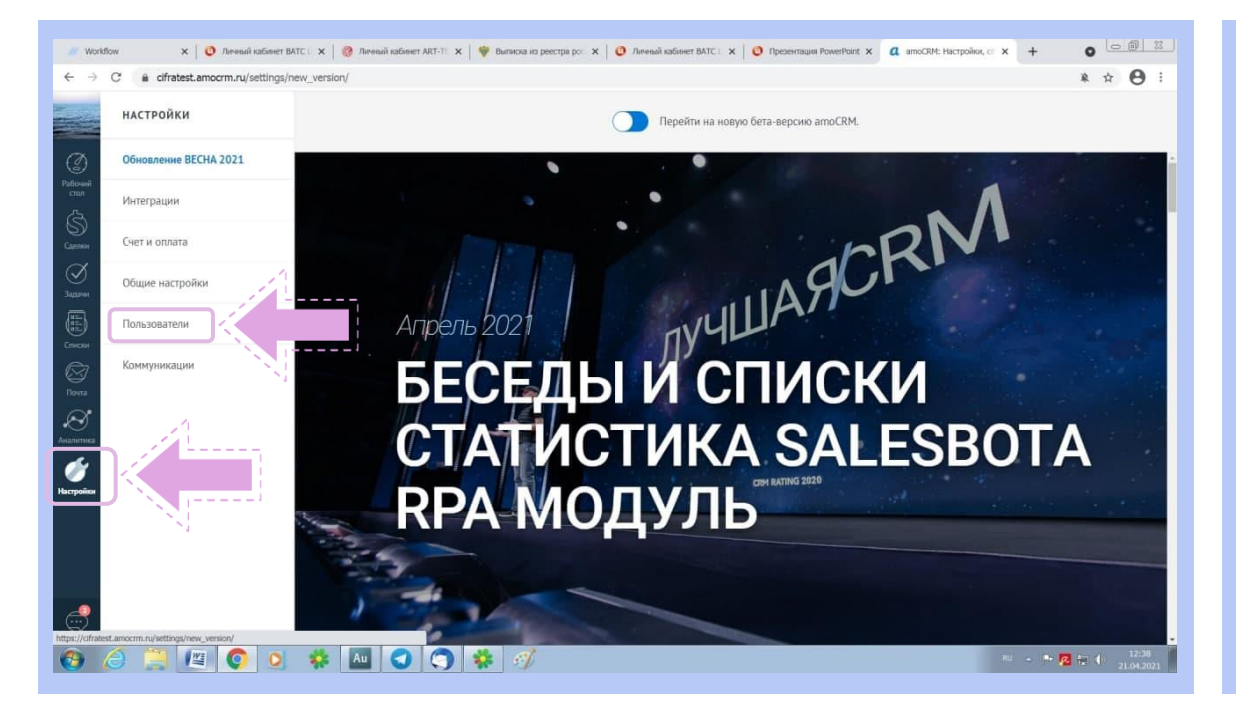

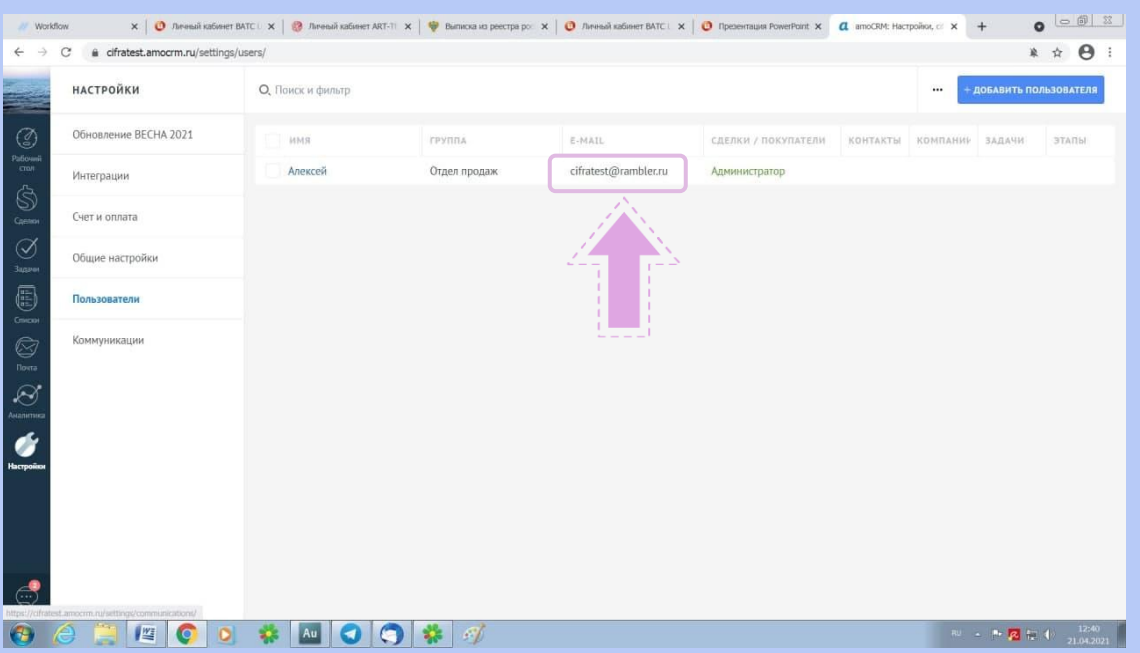

- Шаг 1. Логин CRM администратора электронный адрес, который клиент указал при регистрации amoCRM. Адрес можно увидеть в разделе «Пользователи» в amoCRM.
- Шаг 2. Указанный электронный адрес прописывается в поле «Логин CRM администратора» при настройке регистрации BATC и amoCRM.

#### ПАРАМЕТРЫ ИНТЕГРАЦИИ AMOCRM

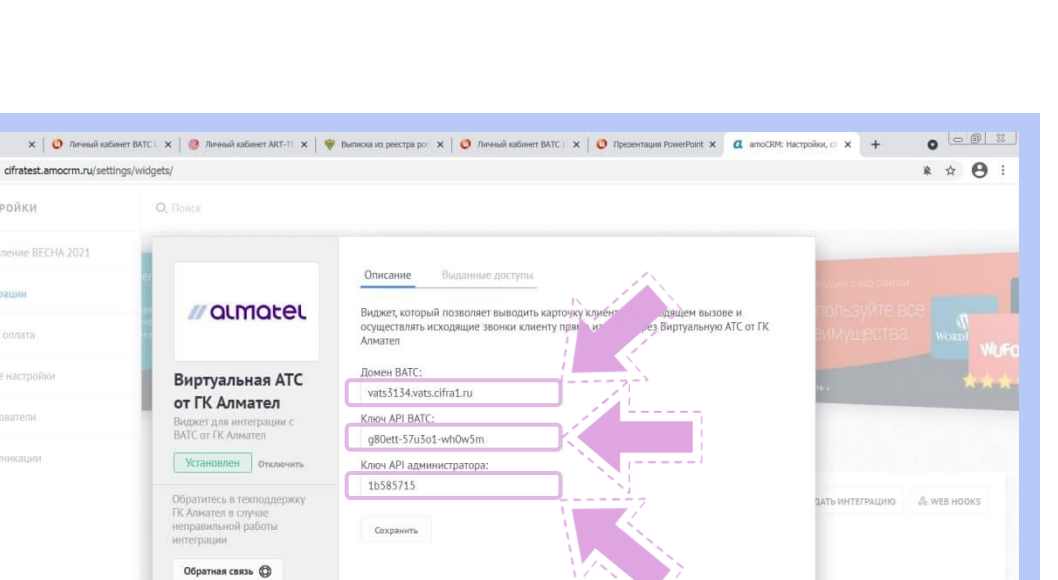

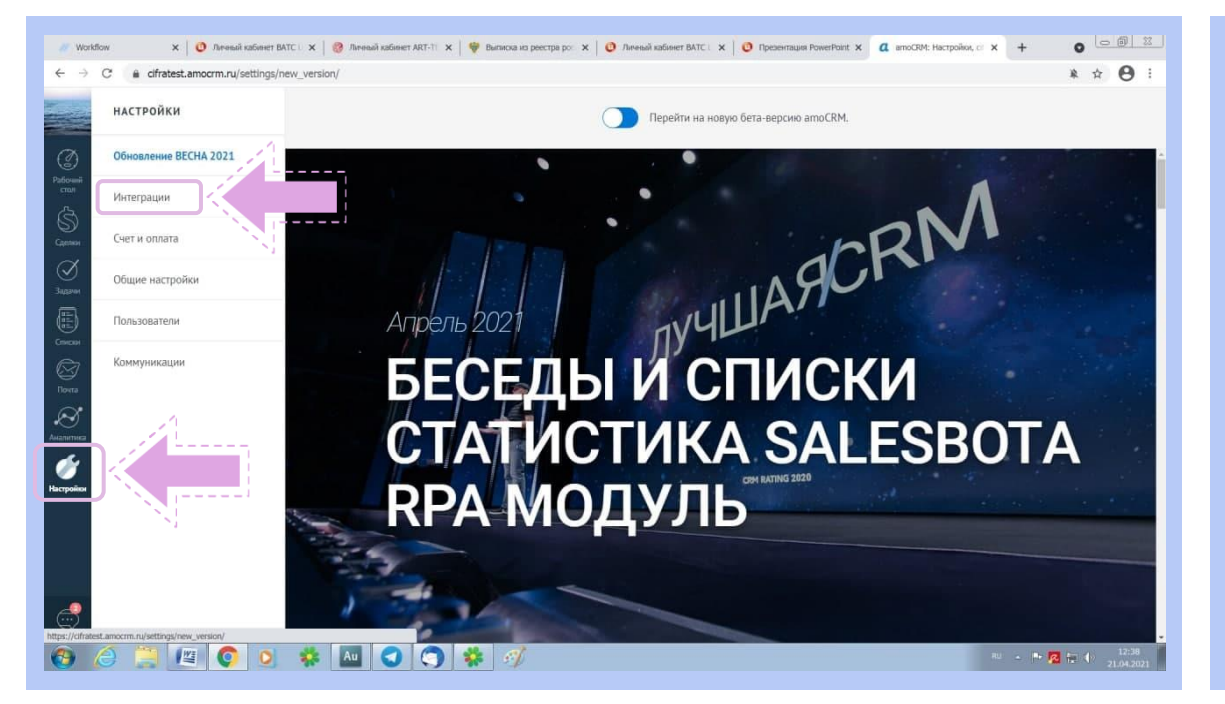

- Шаг 3. Переходим в параметры интеграции amoCRM.
- Шаг 3.1. Прописываем в настройках Домен ВАТС. Домен ВАТС можно увидеть в «Настройках в личном кабинете ВАТС», шаг 1 и 2. Данные берём из поля «Домен для SIP-авторизации».
- Шаг 3.2. Устанавливаем Ключ АРІ ВАТС. Ключ АРІ ВАТС можно увидеть в «Настройках в личном кабинете ВАТС», шаг 1 и 2. Данные берём из поля «Ключ для АРІ».
- Шаг 3.3. Устанавливаем Ключ АРІ администратора. Ключ АРІ администратора придумываем самостоятельно.

#### ПАРАМЕТРЫ ИНТЕГРАЦИИ AMOCRM

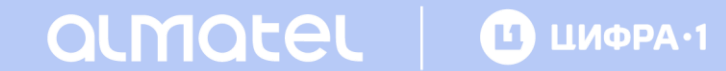

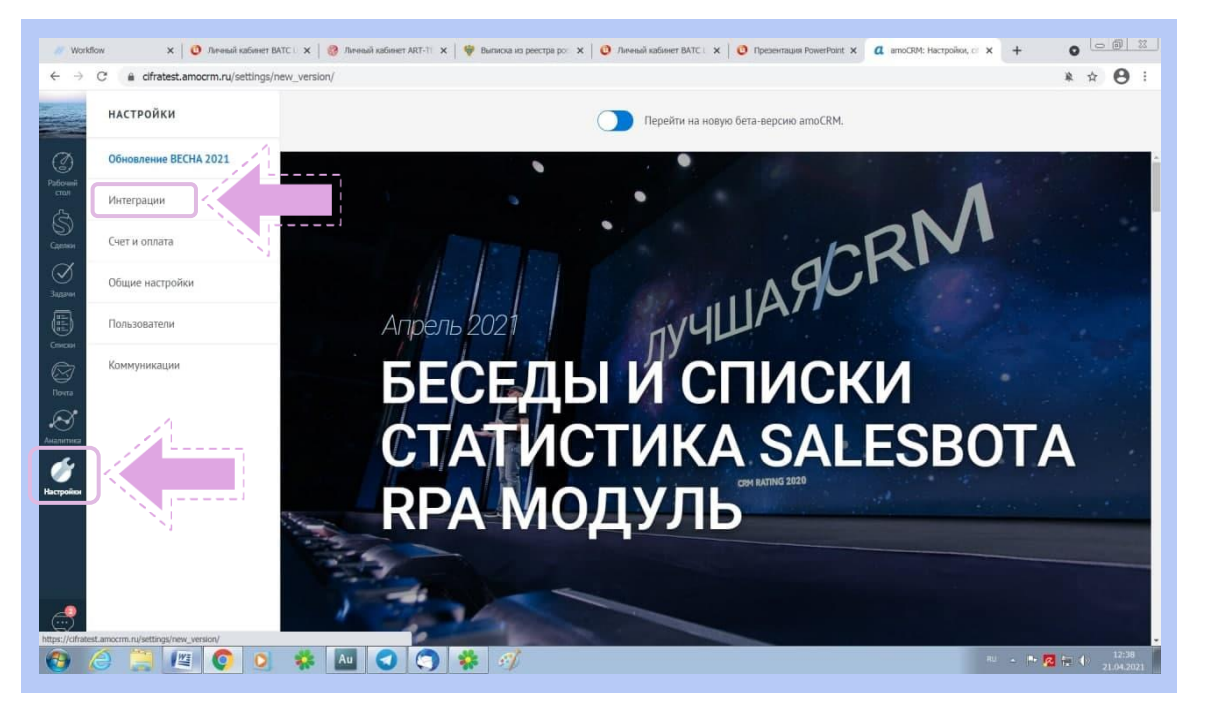

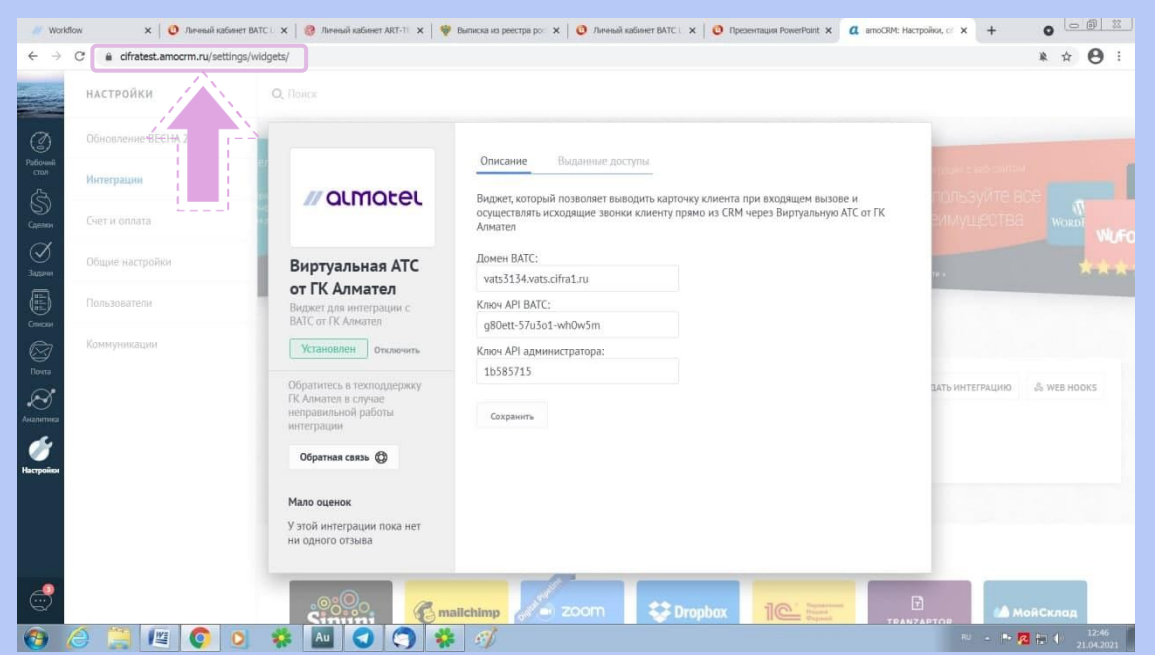

- Шаг 4. «CRM-код» субдомен, выделенный amoCRM при настройке интеграции BATC и amoCRM. «CRM-код» можно увидеть в разделе «Интеграции» в amoCRM.
- Шаг 5. «СRМ-код» копируется из адресной строки в разделе «Интеграции» в атоСRМ.